## 广州城市理工学院注册志愿者证 手机实名认证操作指引

1.移动:微信搜索"中国移动 10086"公众号,点击左下角"我的服务",选择"查查套餐流量",点击左上角的头像,输入手机号码并填写接收的短信验证码, 通过后则可显示姓名、手机号、归属地、入网时间等信息;

2.联通:下载"手机营业厅"APP,点击左上角的登陆按钮,选择本机号码一键登录,然后点击右下角"我的",点击我的"基本信息",即可显示用户姓名、证件号码、入网时间等;

3.电信:本机号码向 10001 发送 "CXKHXX",然后有 短信回复可显示个人信息。